## 1、登录2025大学生英语竞赛官方网址

①第一步

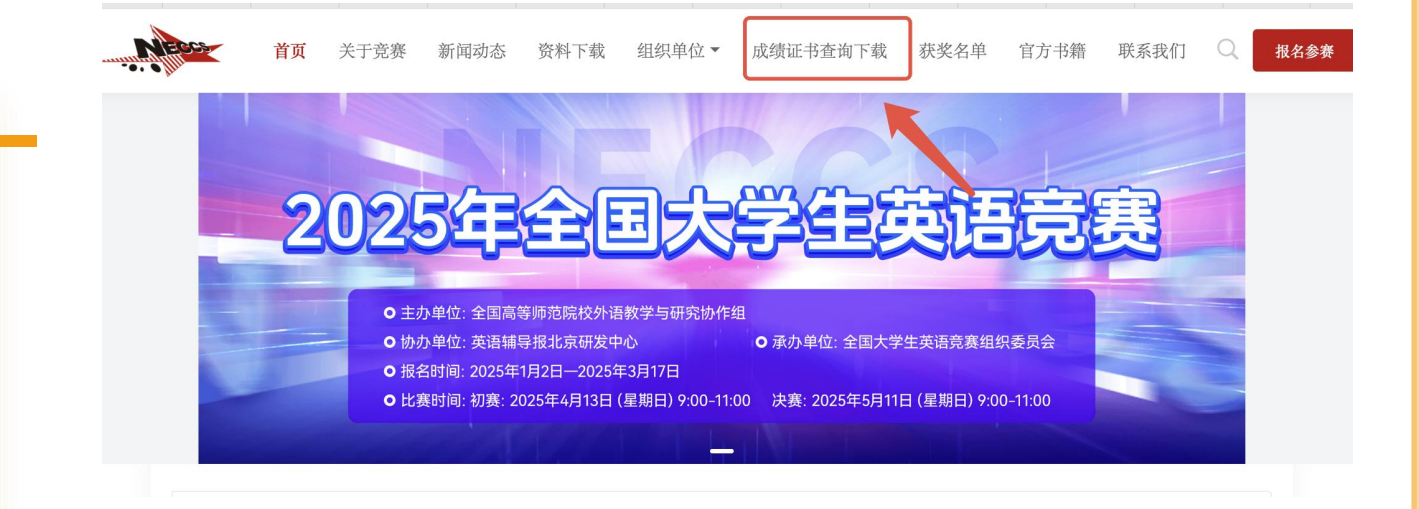

# 0

#### 打开大英赛官网并点击登录

第一步:打开大英赛官网www.chinaneccs.cn,点击上 方的【成绩证书查询下载】按钮,进入该页面。 第二步:输入需要查询学生的相关信息,查询学生成绩。

| 全国大学生英语竞赛<br>National English Competition for College Students<br>成绩查询 |             |        |
|------------------------------------------------------------------------|-------------|--------|
| 参赛院校                                                                   | 请输入您报考的院校校名 |        |
| 参赛年份                                                                   | 2025        | $\sim$ |
| 学生姓名                                                                   |             |        |
| 学号                                                                     |             |        |

②第二步

#### ■ 查询说明

 输入正确的院校名全称;
输入真实姓名;
输入真实学号;
如果输入信息正确,点击查询后对应 的考试成绩将在下个页面展示。

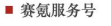

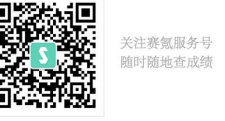

### 2、进入查询结果页面

①第一步

#### 点击前往电子证书下载

查询后进入查询结果页面,确认查询信息无误后, 点击"前往电子证书下载"按钮,前往电子证书下 载

②第二步

#### 选择需要的电子证书下载

进入电子证书下载页面后,展示指导老师电子证 书和学生电子获奖证书,学生根据需要选择下载 的电子证书,也可以都下载。

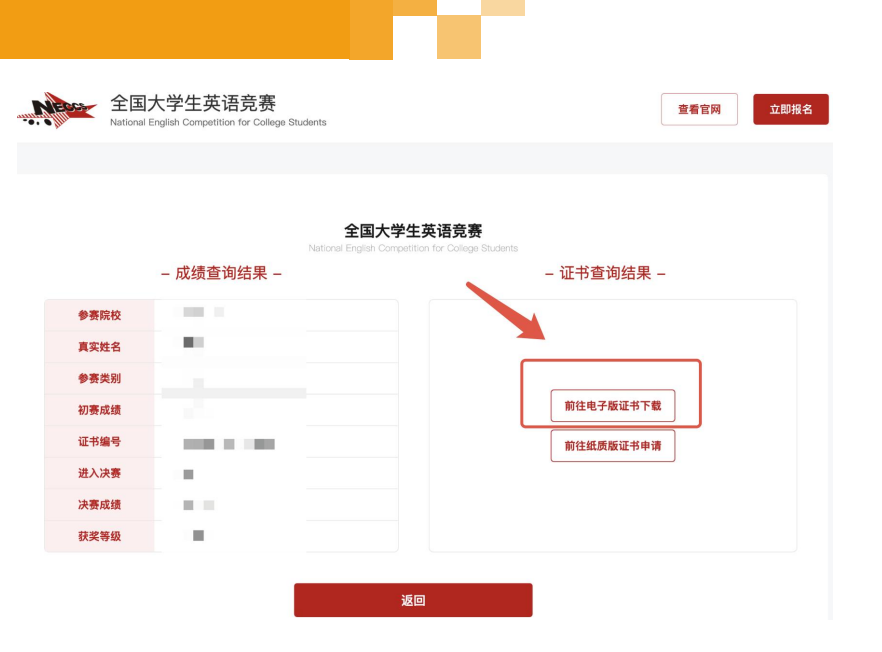

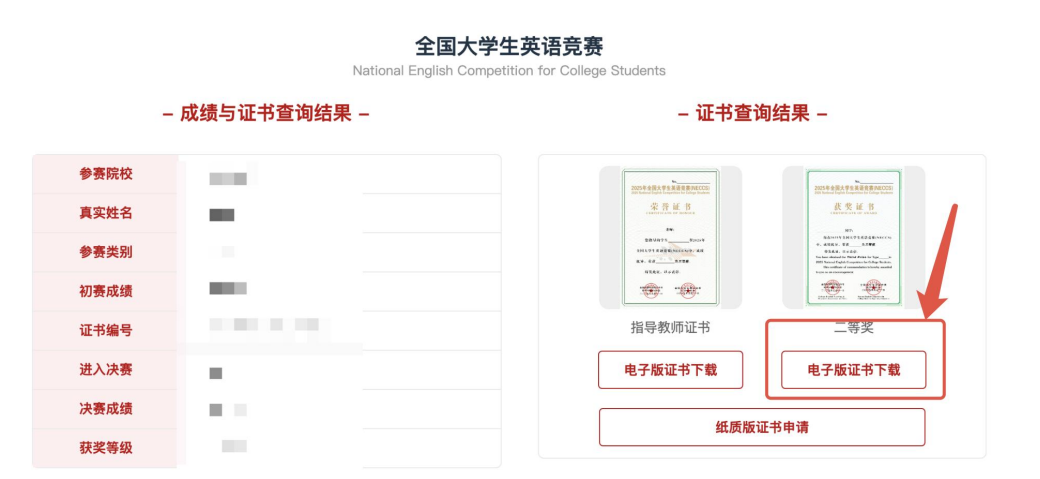

# 3、下载电子证书

#### 点击下方的下载电子证书按钮

点击电子证书按钮下载后,即可预览电子证书,确认无 误后,点击下方的"下载电子证书"按钮,即可完成下载, 若预览显示过大,可以缩小网页大小,方便预览整体电 子证书。

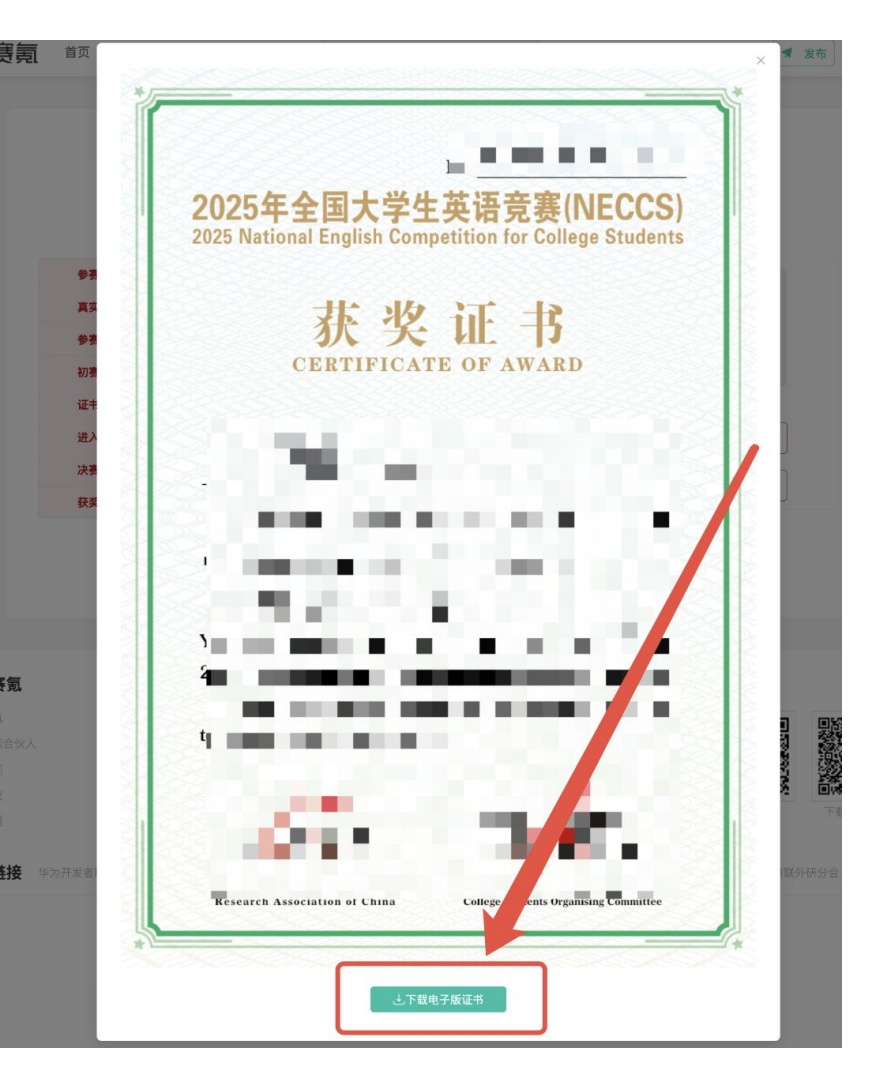